# 掌上多媒体播放器 使用说明书

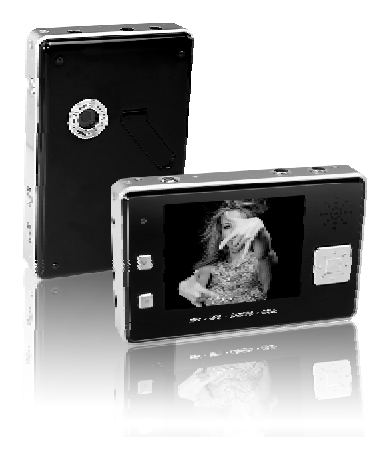

感谢您选购我们的最新产品— PMP 数码播放机 在使用此机前请仔细阅读本使用说明书,并妥善保存以便日后查询

PDF 文件使用 "pdfFactory" 试用版本创建 www.fineprint.cn

# 用户手册

感谢您购买本产品, 这份手册能引导您正确使用本产品及随本产品所附的应用程序, 在您使用本产品及随本产品所附的应用程序前, , 请认真阅读说明书, 以确保您能正确的使用本产品。

## 注意事项

- 1、在编写本说明书过程中已经力求内容正确 与完整,但并不证明本说明书没有任何错 误或遗漏。
- 2、本公司只对机器本身存在的问题负有保修 和维修责任,对任于因误操作、产品维修 或者其他情况引起的个人数据资料删改和 丢失,不负任何责任、也不对因此造成的 其它间接损失负责。
- 本产品软件、硬件及说明书有任何修改, 恕不另行通知,本公司拥有最终解释权。

|         | 目    | 录     |        |
|---------|------|-------|--------|
|         |      |       |        |
|         |      |       |        |
| 电脑配置    |      |       | <br>1  |
| 注意事项    |      |       | <br>2  |
| 产品介绍••• |      |       | <br>3  |
| 功能介绍    |      |       | <br>4  |
| 按键及接口,  |      |       | <br>5  |
| 基本操作    |      |       | <br>6  |
| 操作详解    |      |       | <br>7  |
| 附录      |      |       | <br>22 |
| 常见故障 及角 | 释决方法 | ••••• | <br>26 |
| 规格及附件-  |      |       | <br>28 |
|         |      |       |        |

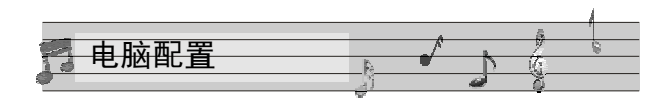

1. 电脑最低配置要求

WIN98 第二版、WINME、WIN2000、WINXP, IBM 兼容 个人计算 机,中央处理器: Pentium200MHz 以上处理 器,USB (通用串行总线)端口, 32MB 系统内存或以 上(Windows2000 建议使用128MB), 20MB 空闲硬盘 空间或以上,DVD/CD-ROM,声卡(选配),可登陆网 络(推荐)。

2.PMP 播放机与电脑的连接 请使用随机附送的USB线作为与电脑的连接媒介。 将计算机与PMP播放机连接起来,将USB线小的接口插 到PMP播放器上,大的接口连接到计算机的USB接口上。

注意: USB线一定要使用随机附送的SB线,否则可能导致 播放机不能正常工作。

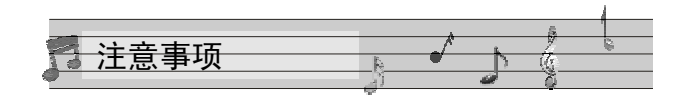

尊敬的顾客,感谢您选购本产品 ,希望我们的产 ,请仔细阅读 品能给您带来快乐,在使用本产品之前 下列注意事项 : 1. 禁止在高温、高湿的环境下使用,尤其是不要 在高温度的冲凉房中使用,本机最佳工作温度约为0℃ —40 °C; 2. 请避免将 机器 放置于阳光直射 的地方(如停在 空旷地带的车辆、沙滩上等等); 3.SD 卡插入、拔出均要 注意执行关机操作,因为 插拔时 电流很大, 会给 机器 造成不可 预测的损伤; 4. 尽量放置在儿童触摸不到的地方,以防止碰落 或磕上尖锐物体 造成严重的损坏; 5. 请勿擅自拆卸 本机, 如有疑问请与经 销商 或者 本公司联系; 6. 请用 户不要自行更换电池; 7. 敬请不要在开车或者在需要精神高度集中的情 况下,使用本产品; 8. 有些资料遗失是数据传输时电源不稳定所导致 的, 强烈建议用户做好数据的备份,本公司概不负责 任何 资料损失 。 9. 插SD卡时,请认准插入方向,否则损坏SD卡座 自负。

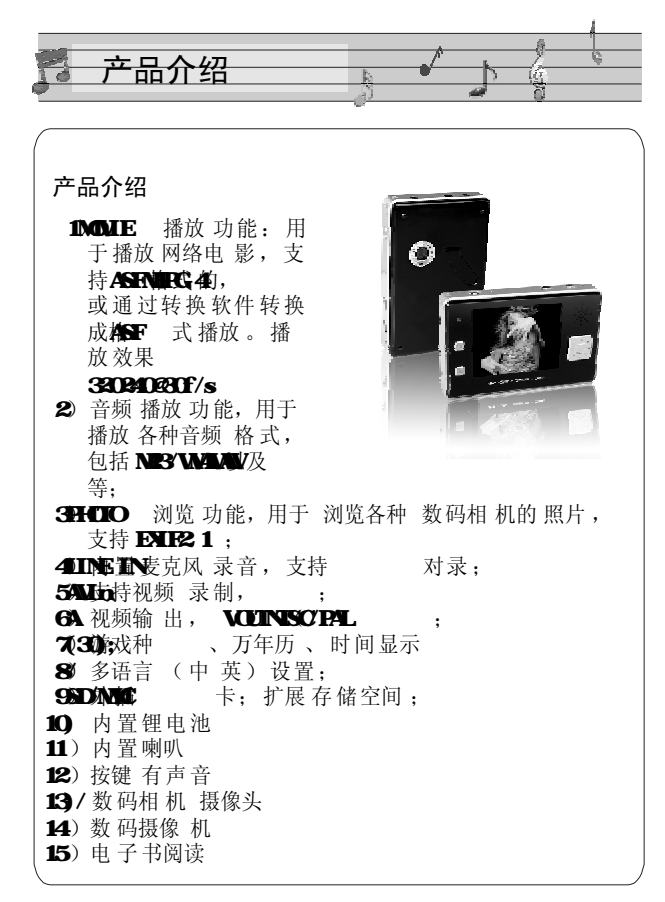

|          |     | 1       |
|----------|-----|---------|
|          | A 6 |         |
|          |     | <u></u> |
| 14 切形介绍  |     |         |
| <i>q</i> |     |         |
|          |     |         |

| 功能    | 是否支持 |  |
|-------|------|--|
| 视频播放  | 是    |  |
| 视频录像  | 是    |  |
| 音乐播放  | 是    |  |
| 照片浏览  | 是    |  |
| 数码录音  | 是    |  |
| 视频输入  | 是    |  |
| 视频输出  | 是    |  |
| 游戏    | 是    |  |
| 万年历   | 是    |  |
| 内存检查  | 是    |  |
| 多语言选择 | 是    |  |
| 锁键功能  | 是    |  |
| 屏幕保护  | 是    |  |
| 照相功能  | 是    |  |
| 摄像功能  | 是    |  |
| 摄像头功能 | 是    |  |
| 电子书阅读 | 是    |  |

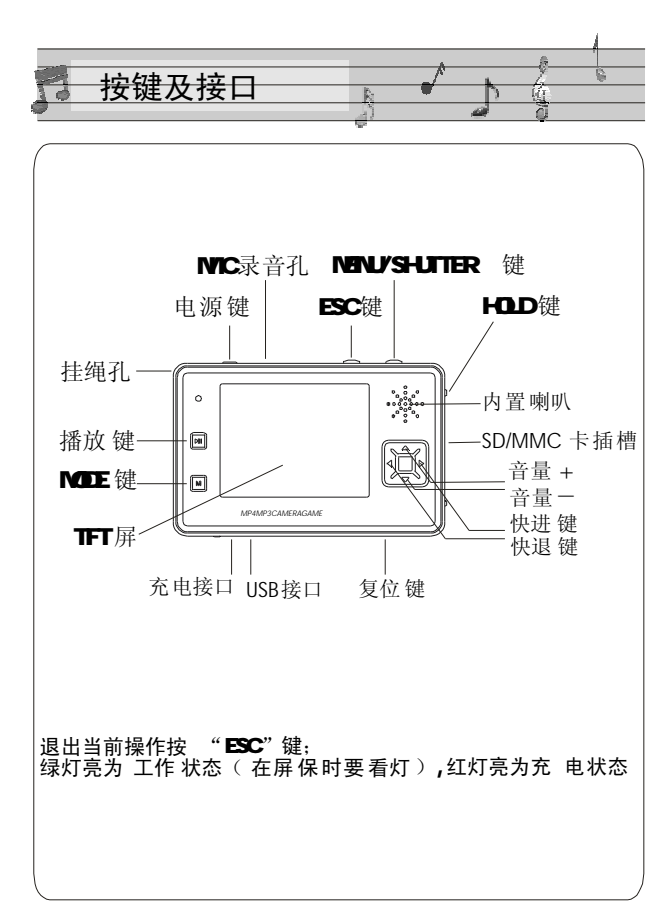

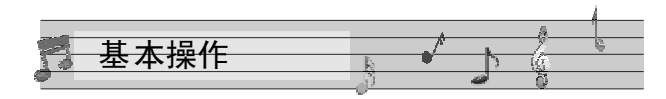

#### 一.开机操作

按开机键,就可以进入PMP的 待机画面。

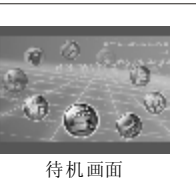

在需要关机时,长按开机键3秒就进入关机状态。

#### 三.充电操作

二.关机操作

将充电器插到电源上,将接口与PMP(掌上媒体播放器)的充电接口连接,此时PMP进入充电状态,电源指示灯为红色。一般机器的充电时间为5小时左右。充电最好在关机状态。

注意: 无论开关 机都可以 充电。在 充电时红 灯都是亮 的, 充满 后 红灯熄灭 , 此 时拔下就 可以 使用。

#### 四.连电脑操作

打开PMP 播放机,用随机 配件中USB线,将大头 连接到电脑的USB接口上,将小的一头接到PMP的USB 接口上,此时PMP上会出现连机图示,此时,打开 "我的电脑"会找到"可移动磁盘"两个,打开第 一个即为内存盘符。第二个为 SD/MMC 卡插槽,没插 卡是打不开的,使用时要注意。

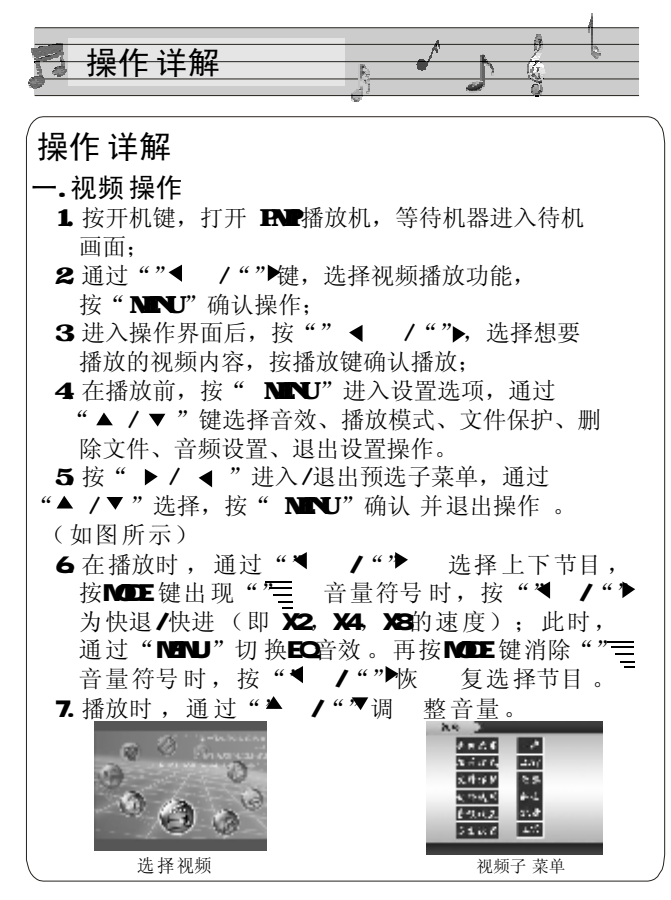

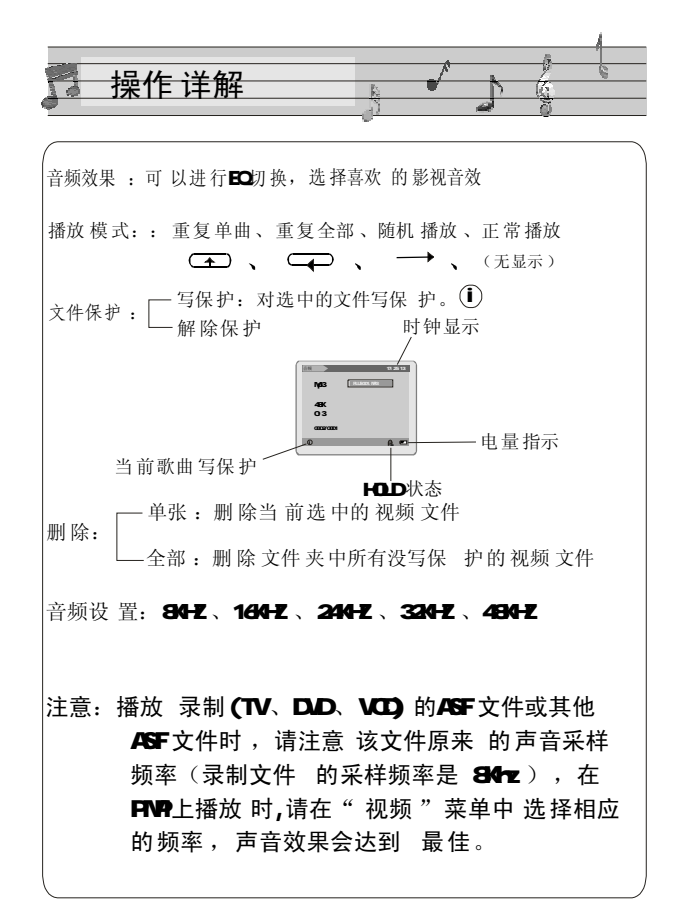

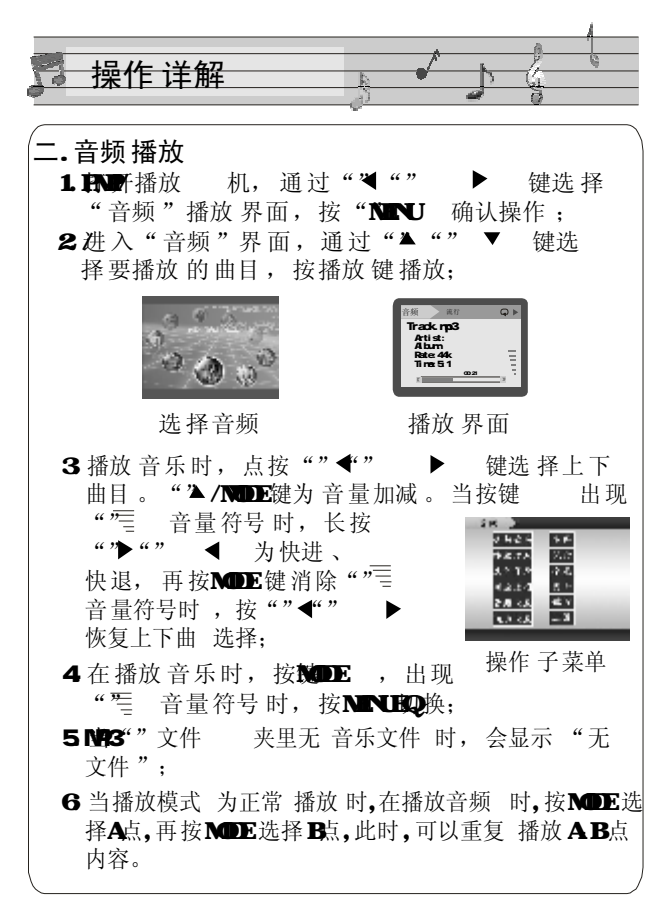

| 操作详解                                                                                                    |
|----------------------------------------------------------------------------------------------------|
| <ul> <li>三.图片浏览</li> <li>1.打开PMP机,进入待机画面,通过""◀""/▶,选择"图片"界面,按"MENU 键确认操作,进入"图片"浏览界面:</li> <li>2.通过Y""◀选择要浏览的照片, 点按 可将选择的照片 变为全 屏显示,此时再按MODE键,可将照片设为自动浏览在浏览,默认翻页时间为秒8,再按</li> </ul>                                     |
| <ul> <li>一下 MODE到自动 浏览的 第一幅 照片。通过</li> <li>"<sup>™</sup> / ▼ 来选择 图片。</li> <li>3. 对需要 锁定的图片,可以按</li> <li>"MENU"键进入设置菜单选择"文件保护"进行设定,<br/>若需 要解除保护则可以按</li> <li>"解除保护";</li> </ul>                                        |
| <ul> <li>4. 对于不要的图片,可以进入"删除选项"执行删除操作,即可以"单张删除",也可以删除当前文件夹中没有写保护的文件。</li> <li>5. 在图片子菜单中可以设置自动翻页"间隔时间";</li> <li>6. 网上下载的图片,若不可以显示请用转换软件转换;</li> <li>7. 当全屏显示图片时,通过""▶ 键可将图片放大,<br/>更缩小可按""◄ 傑 按下"PLAY"键 此时屋</li> </ul> |
| 再缩小可按 	 键,按下 PLAY 键,此时屏<br>幕左上角有放大镜标志,可通过"▲ ▼ ◀ ▶<br>键观看图片的不同位置。                                                                                                    |

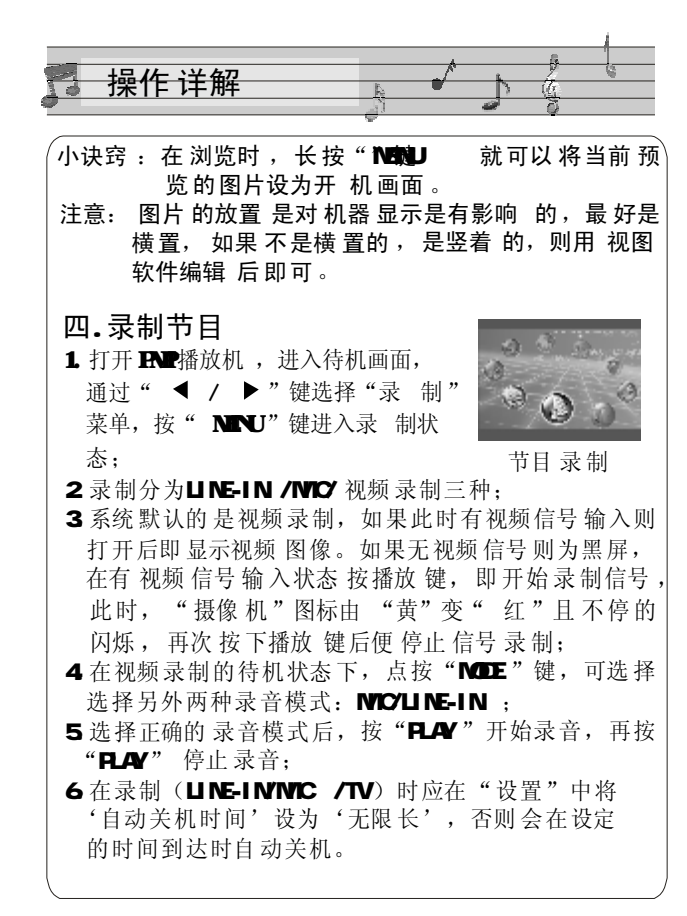

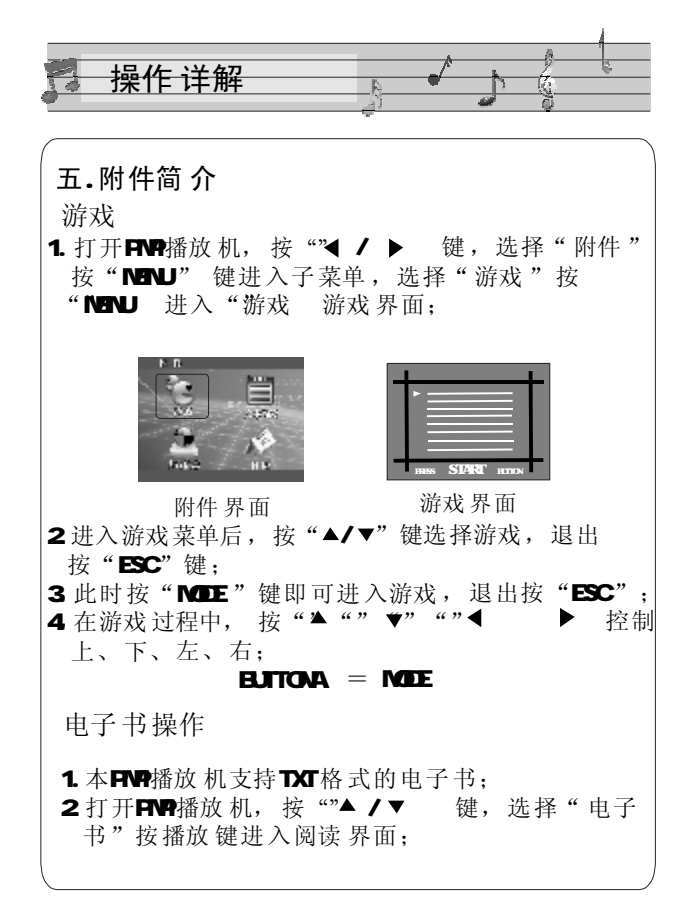

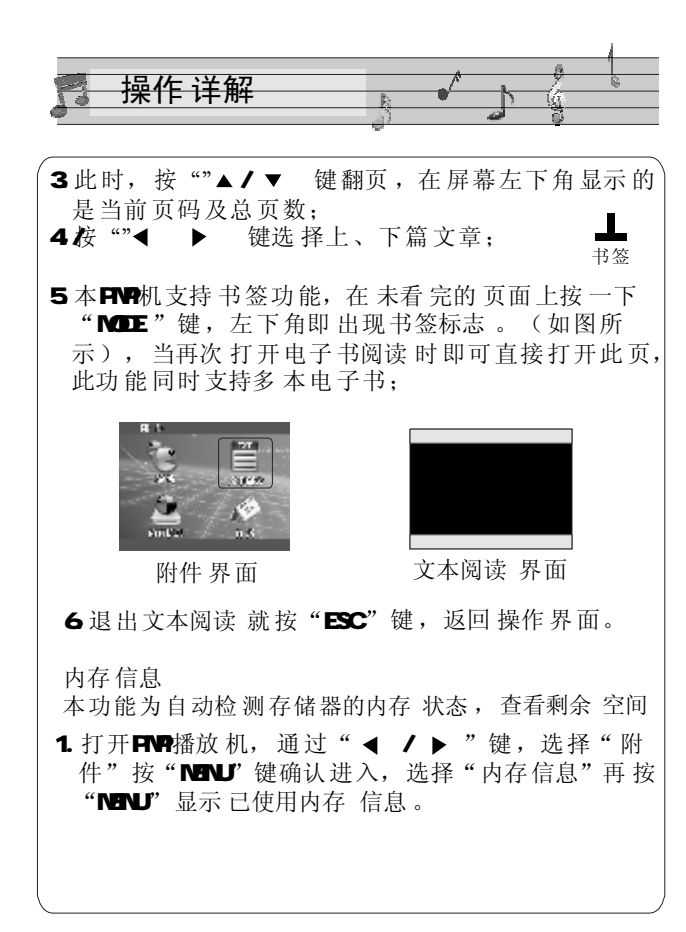

| 操作详解                                                                                                    |                                                                      | • ;                           | , (;                                                                                                    | •                                                                                                    |
|----------------------------------------------------------------------------------------------------|----------------------------------------------------------------------|-------------------------------|----------------------------------------------------------------------------------------------------|----------------------------------------------------------------------------------------------------|
| <ul> <li>2. 按"MENU"键进入"内MMC卡,系统优先检测存的存储信息,参阅认于"内存"与"存储一介质;</li> </ul>                                                                                                    | 存信息<br>外部的<br>於明书的<br>卡"切打                                           | ."界面<br>存储卡<br>令之间的           | , 若タ<br>, 若要<br>量"部ク<br>う<br>、<br>、<br>、<br>、<br>、<br>、<br>、<br>お<br>・<br>、<br>、<br>、<br>、<br>、<br>、<br>、<br>、<br>、<br>、<br>、<br>、<br>、 | 接SD/<br>其检测内<br>子,关<br>一存储     [12808     ]     □     □     □     □     □     □     □     □     □     □     □     □     □     □     □     □     □     □     □     □     □     □     □     □     □     □     □     □     □     □     □     □     □     □     □     □     □     □     □     □     □     □     □     □     □     □     □     □     □     □     □     □     □     □     □     □     □     □     □     □     □     □     □     □     □     □     □     □     □     □     □     □     □     □     □     □     □     □     □     □     □     □     □     □     □     □     □     □     □     □     □     □     □     □     □     □     □     □     □     □     □     □     □     □     □     □     □     □     □     □     □     □     □     □     □     □     □     □     □     □     □     □     □     □     □     □     □     □     □     □     □     □     □     □     □     □     □     □     □     □     □     □     □     □     □     □     □     □     □     □     □     □     □     □     □     □     □     □     □     □     □     □     □     □     □     □     □     □     □     □     □     □     □     □     □     □     □     □     □     □     □     □     □     □     □     □     □     □     □     □     □     □     □     □     □     □     □     □     □     □     □     □     □     □     □     □     □     □     □     □     □     □     □     □     □     □     □     □     □     □     □     □     □     □     □     □     □     □     □     □     □     □     □     □     □     □     □     □     □     □     □     □     □     □     □     □     □     □     □     □     □     □     □     □     □     □     □     □     □     □     □     □     □     □     □     □     □     □     □     □     □     □     □     □     □     □     □     □     □     □     □     □     □     □     □     □     □     □     □     □     □     □     □     □     □     □     □     □     □     □     □     □     □     □     □     □     □     □     □     □     □     □     □     □     □     □     □     □     □     □     □     □     □     □     □     □     □     □     □     □     □ |
| 日 历 显示<br>本机 支持万年历 功能,<br>1. 打开PMP 播放 机, 通过<br>件"按"MENU"键进入<br>显示 日历;<br>2. 按"MENU"打开"日 历<br>即为 当前设置的日期;<br>2005March<br>SunVonTueWedT<br>010<br>060708091011<br>131415161715<br>20212223242<br>2728293031 | 具体操<br>" ◀ /<br>,选择<br>huFriSa<br>2030405<br>12<br>119<br>526<br>五界面 | 作如下<br>▶" "<br>" 日 历<br>「, 光标 | :: 选: " 按 " 停 留 的                                                                                                    | 择"附<br>'MENU"<br>的地方                                                                                                    |

14

| 操作详解                                                                                                   |                                                                   |
|----------------------------------------------------------------------------------------------------|-------------------------------------------------------------------|
| <ul> <li>3.该日历还能显示星期几别用"蓝"、"绿"两色,正上方显示的是年</li> <li>4.按"MENU"键或者"ES</li> <li>5.时间、日期的更改可在设定。</li> </ul> | , 而且星期六、星期日分<br>色,以区别工作日的"灰"<br>份、月份;<br>C"键确认退出;<br>"设置"中的"时间"进行 |
| <b>六.设置操作</b><br>本机的详细参数,即<br>实现。                                                                      | 在本机的 "设置"功能中                                                      |
| <b>时间:</b><br>进入"时间"设定界<br>作,用"◀/▶"移动光<br>过"▲/▼"操作,即可<br>更改完毕后,按"MENU"                                 | 面,按"MENU"键进行操<br>示至需要更改的地方,通<br>「实现更改,<br>确认并退出。                  |
| 设置                                                                                                    | 10: 44: 15                                                        |
| 时间       扬声器       语言       存储介质                                                                       | 电视输出<br>默认参数<br><sup>自动关机时间</sup><br>格式化                          |
| ○选择 ৶                                                                                                  | 确认 🗨                                                              |
| し し し し し し し し し し し し し し し し し し し                                                                  | <b>了</b> 界面                                                       |

15

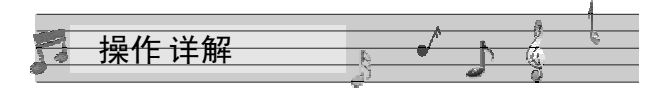

### 扬声器

此操作可控制喇叭的开、关及按键音的开、关, 通过 "▲/▼" 选择,按 "MENU" 确认。

#### 语言

有 "English "和 "简体中文"两种选择,同样按 菜单键确认。

#### 存储介质

目前本机有 三种存储状态 可以选择:内存(内部存储器)、存储卡(外部SD卡)、可以自由切换两种存储方式,存储结果不可以累加。其中,第三种的PC-DEVICE 为升级端口。

#### 电视输出

此功能需要外部视频线支持,将"PMP播放机"与 "电视机"相连接,TV-PAL、TV-NTSC 为电视两种 制式,选择合适的制式,才可以接收到有效的信号。 此时,电视机的屏幕便变成PMP播放器的显示屏, PMP的每一步操作,都可以在电视显示屏上表现出来。 如果没视频信号的,(请不要选PAL/NTSC 进入), 进入电视输出只能按"MODE // ◀ ▶ "退 出回到上一层,否则只能按"RESET",重启。

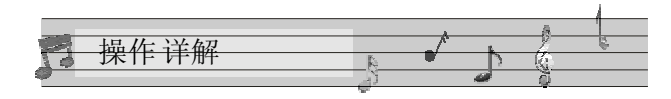

#### 默认参 数

就是将机器恢复到出厂时的默认设置状态,但机 身内部的数据不会改变。默认的语言是英文。同 时开机画面也恢复到出厂设置,您可以参照"设 置"里面的"语言"进行更改。

#### 自动关机时间

此功能表现为,在待机状态下无任何按键操作时, 机器将按照设置时间自动关机,可以设定的时间: 从不关机、3分钟关机、15分钟关机、30分钟关机。

#### 格式化 操作

在功能出现紊乱后,执行此操作将机器内数据清除,重新对闪存进行划分,恢复机器工作状态, 但在执行此操作之前,请务必做好数据备份的工作。

一般电影、图片文件 存放在 第一个文件 夹 "G
(可移动磁盘): /DCIM /100MEDIA ",而音频
文件则放在 "G: /MP3" 文件 夹里, 文本文件放
在 "G: /TXT" 文件 夹里。

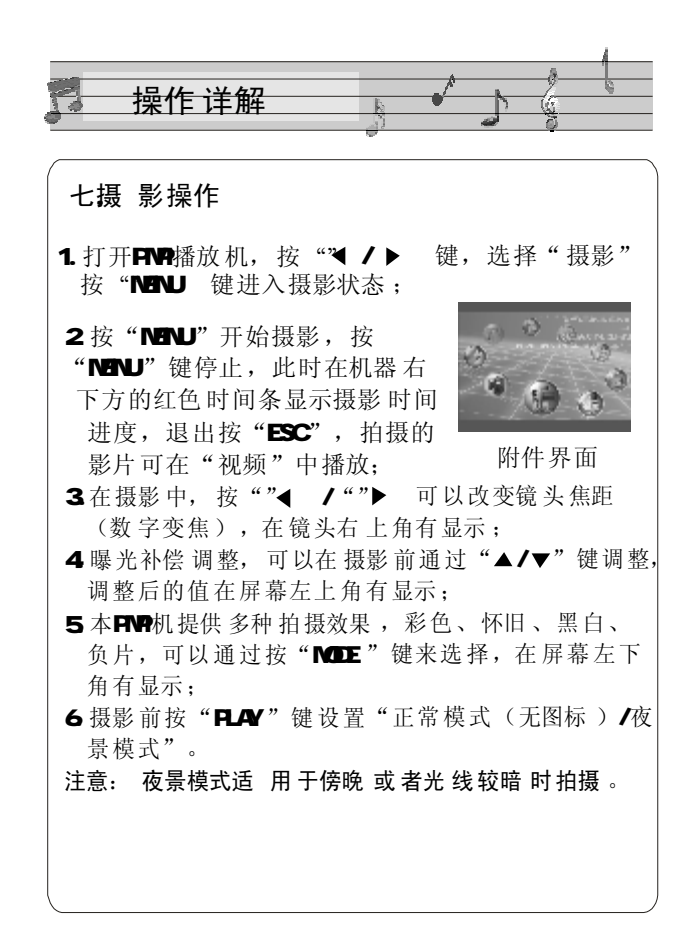

| 操作详解                                                                                               |
|----------------------------------------------------------------------------------------------------|
| 八.相机操作                                                                                             |
| 1. 打开PMP 播放机, 按""◀ / ▶ 键,选择"相机"<br>按"MENU"键进入拍摄界面;                                                 |
| 2.进入拍摄界面后,按"MENU"键可以拍摄照片,退出按"ESC"键。<br>拍摄的照片都存放在"100MEDIA"<br>的文件夹中,在 PMP机上的图片选 选择相机<br>项中可以浏览;    |
| 3.曝光补偿调整,可以通过"▲/▼"键调整,调整后                                                                          |
| 的恒在屏幕左上用有显示;<br>4.在拍摄前,按""◀ /""▶ 可以改变镜头焦距,<br>在镜头右上角有显示;                                           |
| 5. 本PMP 机提供多种 拍摄效果 , 彩色、怀旧、黑白、<br>负片,可以通过按 "MODE"键来选择,在屏幕右下<br>角有显示.                               |
| <ul> <li>6. 拍摄照片时可以选择单张拍摄、连续拍摄(连拍两张)、定时拍摄(倒数10秒)、夜景拍摄。通过按</li> <li>"PLAY"键选择,在屏幕左下角有显示;</li> </ul> |
| 7. 在拍摄状态 下推上 "HOLD"键, 拍摄的照片在右下<br>角印有日期。当进行其他操作时时要 先解锁(推下<br>"HOLD) 键 才可操作。                        |
| l, ,                                                                                               |

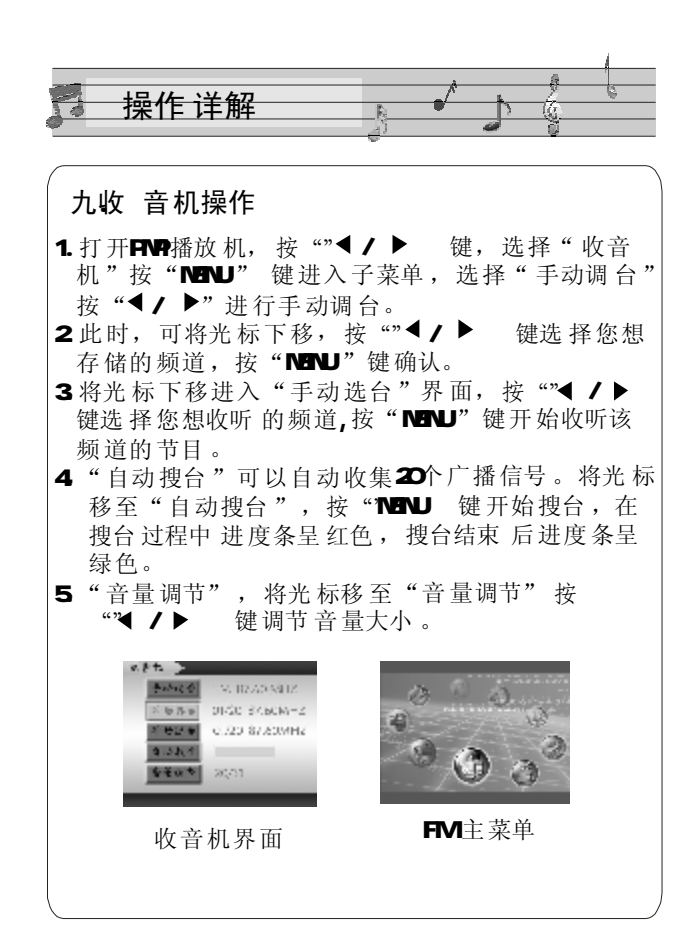

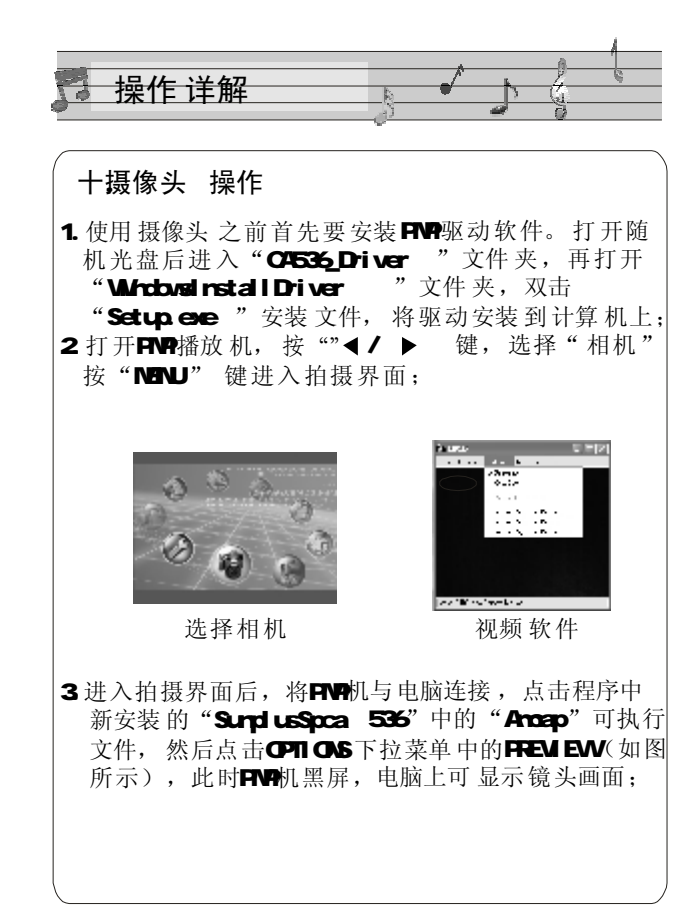

| 附录                                                                         |                                                                            |
|----------------------------------------------------------------------------|----------------------------------------------------------------------------|
| 本机的随机光盘中有格<br>文件 (VCDDVD*.asf 转成p3<br>将图片转成*.jpg 格式:                       | <ul> <li>客式转 换工具,可以将电影</li> <li>3; 格式 将音乐 转成</li> <li>其安装步 骤如下:</li> </ul> |
| <b>1. \$#THP "EXE</b> ,<br>安装程序操作 ,如图所                                     | 执行<br>示:                                                                   |
| <ol> <li>信息收集完毕后,出现<br/>一步"操作的提示,按下<br/>步执行操作,按"取消"<br/>撤消安装操作:</li> </ol> | "下<br>建<br>建                                                               |
| 3. 在此界面可以对公司名称<br>用户姓名进行更改 ,更<br>毕后,按"下一步"执<br>作:                          | な、、<br>改完<br>行操                                                            |
|                                                                            |                                                                            |

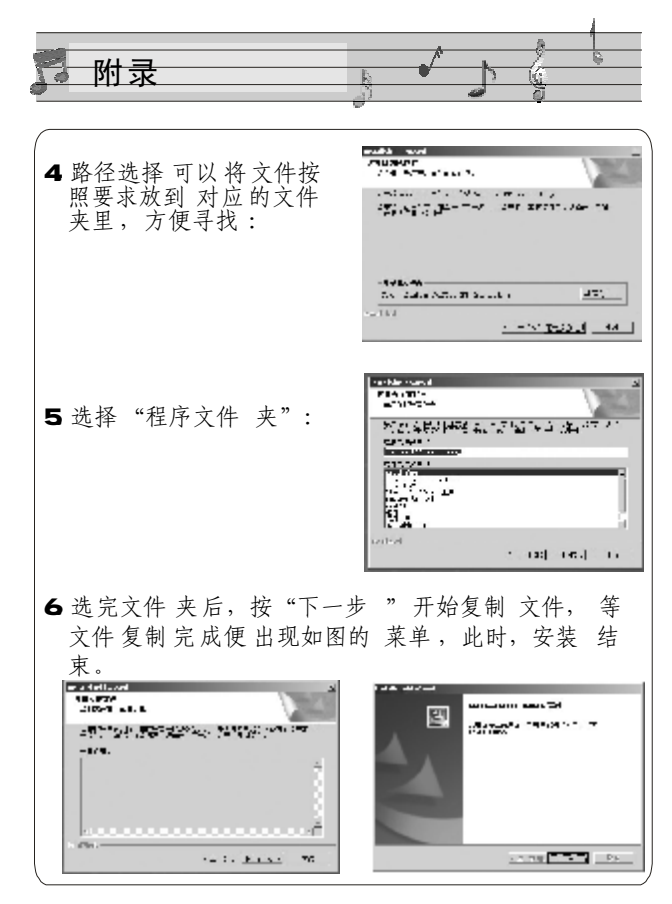

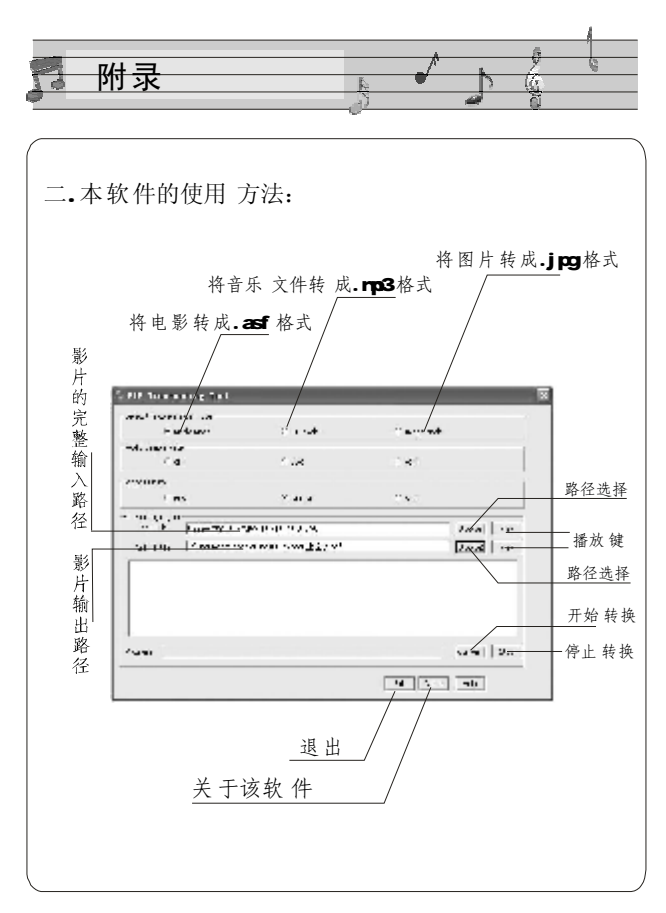

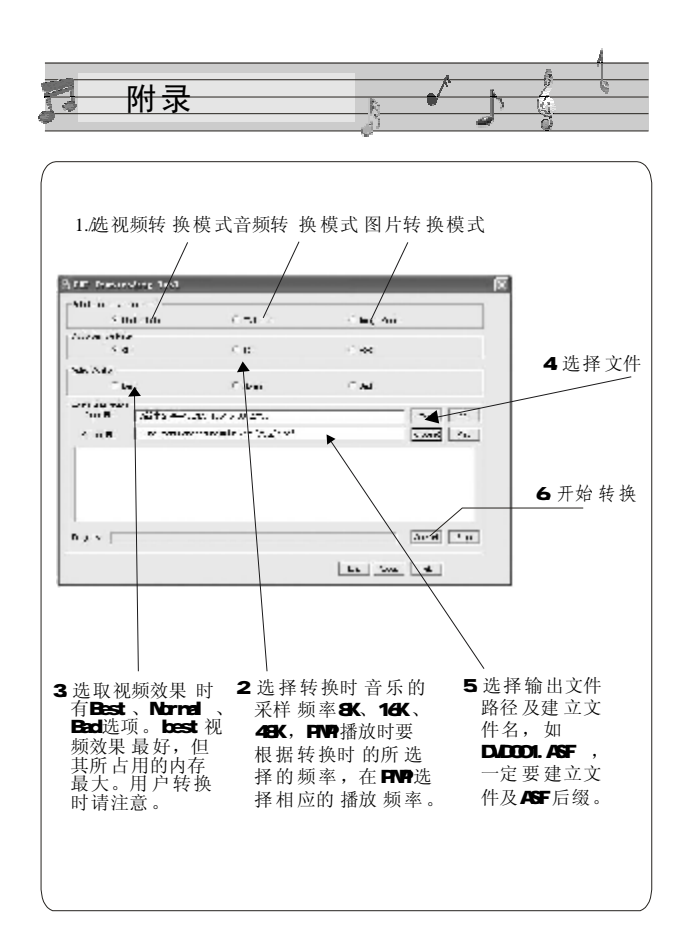

| 4 | 常见故障      | 及解決方法                                                                                                   |               |
|---|-----------|----------------------------------------------------------------------------------------------------|---------------|
|   | 常见故障 及解   | <b>经决方法</b>                                                                                             |               |
|   | 1. 无法 开机: | 电池可能没电,将PMP 接上充电器,<br>上电就可以打开了;<br>机器由于程序紊乱死 机了,按一下机<br>右侧的RESET 键就可以了;<br>开机键 失灵,找专业维修人员更换 开<br>键就可以了。 | も<br>し身<br>干机 |
|   | 2. 开机后 会自 | 自动关 机: 电池电量不足, 自动关机;<br>播放机的 自动关 机设定很短, 当无势<br>操作一段时间就自动关 机。                                            | 安键            |
|   | 3. 按键 无反明 | 快: 锁定键在锁定的位置上,将其拨离<br>定位置即可;<br>按键失灵,更换失灵的按键即可。                                                         | 哥钳            |
|   | 4.存储的东西   | 西找不到: 插有存储卡,数据存储在内<br>里面,存储卡优先读入。因此,可能<br>不到。没有存储进去,在文件传输员<br>结束时就切断了传输。                                | ]存            |

| 常见故障及解决方法 🔹 🚺 👔           |
|---------------------------|
|                           |
|                           |
| 5.连接后,不能找到盘符:             |
| 需要驱动程序,系统为989或者系统以下,需     |
| 要驱动程序,将光盘里面的引导程序 安装进去     |
| 就可以了 。连接 线没插好,连接 线已经 连接,  |
| 但出现松脱或者断裂 等造成找不到。         |
|                           |
| 6. 视频采集线不可以使用或者接上没声音:     |
| 可能是视频线位置错误,黄色为视频线,红、      |
| 白两色为音频线。注意接插的位置。          |
|                           |
| 7. 不可以 录制节目怎么办 :          |
| a. 把视频线, 音频线接好(黄色为视频线, 红  |
| 、白线为音频线);                 |
| b. 如果无声音输出,请调换音频线的位置, 直   |
| 至有声音输出为止;                 |
| <b>c</b> . 视频录制时最好接上外接电源。 |
|                           |
|                           |
|                           |
|                           |
|                           |

|              | - 1         |
|--------------|-------------|
| 📃 产品 规格 及附 件 |             |
| ð            | <u>' (j</u> |

| 存储器容量        | 128/256/512MB | 信噪比     | 90dB                                    |
|--------------|---------------|---------|-----------------------------------------|
| 电池           | 内置锂电池         | 耳机输出功 率 | 5mW+5mW                                 |
| 显示屏          | 2.5英寸 TFT屏    | 输出功 率范围 | 20Hz20KHz                               |
| 外形尺寸 (长X宽X高) | 96X61.5X19mm  | 录音采样率   | 8KHz-48KHz                              |
| USB 接口       | USB1.1        | 支持压缩 率  | MP38Kbps 至320Kbps<br>WMA24Kbps 至128Kbps |
| 拍照象素         | 200 万         | 相机焦距    | 4.3MM                                   |

## 随机附 件

纸盒内有以下物件,请详细检查是否齐全;

| 使用说明书1 | 木 |
|--------|---|
| 立体声耳机1 | 副 |
| 安装光盘1  | 张 |
| USB线1  | 根 |
| 对录线1   | 根 |
| 视频线1   | 根 |
| 售后服务卡1 | 张 |